# Bus Planner Web

## Guide de l'utilisateur

Version pour les opérateurs

## Introduction

Bus Planner Web est une copie de notre base de données disponible en mode lecture sur le web. Elle est mise à jour quotidiennement et, chaque matin, les changements saisis la veille apparaissent dans votre portail.

Le personnel administratif qui possède un compte d'accès peut accéder via le <u>www.ctse.ca</u> en cliquant sur le bouton " Bus Planner Web".

> Vous pouvez aussi vous rendre directement à l'adresse : <u>https://bpweb.ctse.ca/</u> *Ajouter ce lien à vos favoris!*

#### Avantages du compte d'accès à Bus Planner Web

- Consulter quotidiennement les changements de parcours des élèves
- Consulter les informations de transport des élèves que vous transportez : embarquement, débarquement, numéro de parcours, etc.
- Afficher les avis de retard

#### Important

Le portail sera toujours en fonction, nous l'utiliserons pour la gestion des sections ci-dessous :

- Audits
- Conducteurs
- Exigences du contrat
- Véhicules
- Plan de stationnement

https://portail.ctse.ca/index.php

#### Bus Planner Web – Guide de l'utilisateur → Version pour les opérateurs

## 🛱 Bus Planner

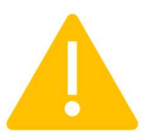

Il est primordial de consulter la section <u>Modifications de</u> <u>circuit</u> chaque jour pour savoir s'il y a des changements au transport concernent vos routes; le cas échéant, vous devez remettre ces changements aux conducteurs.

## Connexion

Rendez-vous à l'adresse : <u>https://bpweb.ctse.ca/</u> Cliquez sur **Connexion** et **Portail professionnel** 

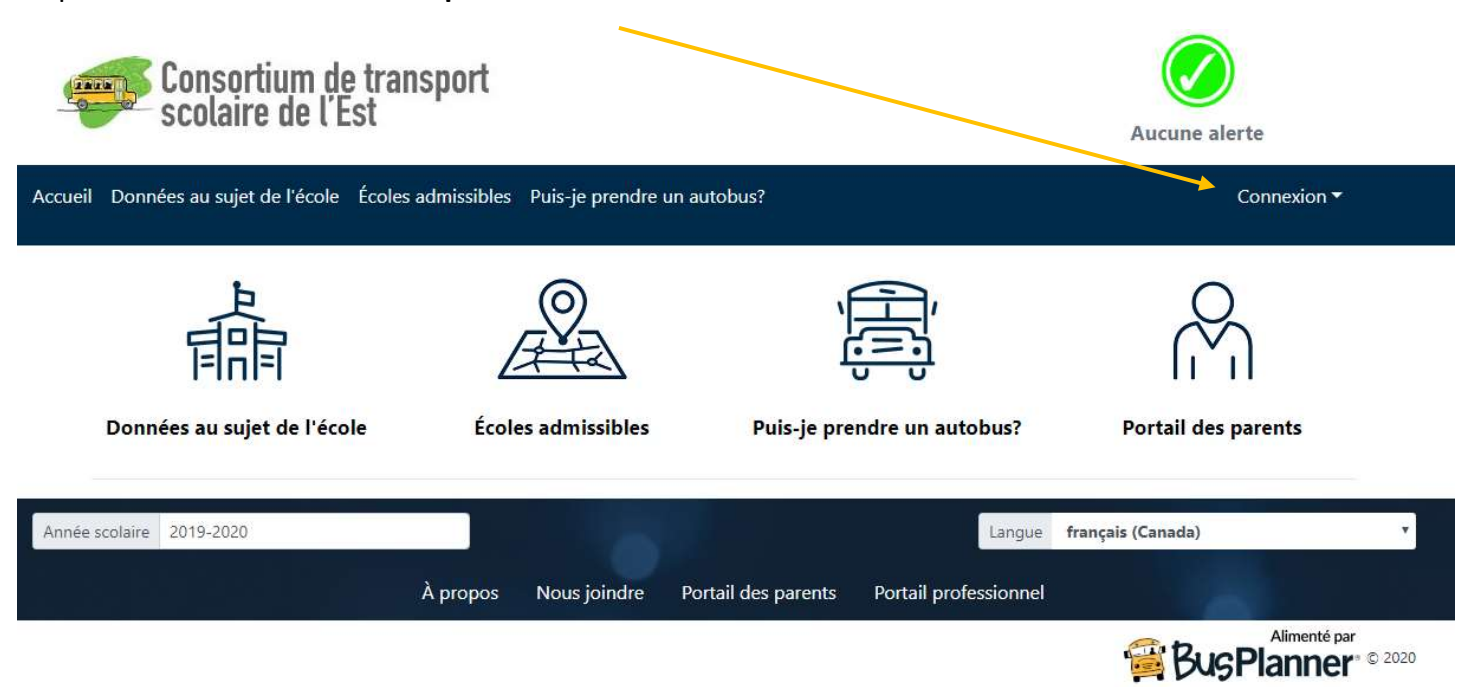

Vous recevrez un courriel de "noreply@ctse.ca" pour valider votre compte Bus Planner web. Pour ceux qui avaient un compte avec BP Web avant la mise en place du portail, votre mot de passe a été réinitialisé. Pour les autres, un nouveau compte a été créé.

Le nom d'utilisateur est la première lettre de votre prénom, un point et votre nom de famille. Exemple : s.demers

| ccueil Données au sujet de l'école Écoles admissibles | Puis-je prendre un autobus? | Connexion 🔻                                                   |
|-------------------------------------------------------|-----------------------------|---------------------------------------------------------------|
| Connexion                                             |                             |                                                               |
| Nom d'utilisateur                                     |                             |                                                               |
| Mot de passe                                          | 8                           | s.demers •                                                    |
| Mémoriser mes informations                            |                             | Changer l'adresse courriel<br>Changer le mot de passe         |
| Connexion Vous avez oublié votre mot de passe         | ?                           | Afficher le menu d'aide pour BusPlanner Web<br>Se déconnecter |
|                                                       |                             | Rapports<br>Déconnexion                                       |
|                                                       |                             | Cliquez sur votre nom d'utilisateur et<br>"Se déconnecter"    |

2

## Menus

Sur la page d'accueil , il y a deux tableaux de bord très important, celui du **Transporteurs** où vous retrouverez un accès direct aux boutons de la **recherche d'élève** et la section des **rapports**. Le deuxième tableau de bord se trouve sous la section **Publier des alertes**. C'est à cet endroit que vous devrez afficher les retards de véhicules.

| Accueil Public ▼ Publier des alertes ▼ Tra | ansporteurs - Graphi               | iques <del>*</del>    |                        |                                                  | Ctseoperator 🔻 |
|--------------------------------------------|------------------------------------|-----------------------|------------------------|--------------------------------------------------|----------------|
|                                            | $\mathfrak{A}$                     |                       |                        |                                                  |                |
|                                            | Recherche d'élève                  | e                     | Rappo                  | orts                                             |                |
| Année scolaire 2019-2020                   |                                    |                       |                        | Langue français (Canada)                         |                |
| À propos                                   | Nous joindre                       | Publier des alertes   | Portail des parents    | Portail professionnel                            |                |
| Accueil Public - Publier des alertes       | <ul> <li>Transporteurs </li> </ul> |                       |                        | Ctseop                                           | erator 🔻       |
|                                            |                                    | ,<br>T<br>T<br>T      |                        |                                                  |                |
|                                            |                                    | Afficher une alerte o | de transport           |                                                  |                |
| Année scolaire 2019-2020 À p               | ropos Nous joindre                 | Publier des alertes   | Portail des parents Po | Langue français (Canada)<br>ortail professionnel | ¥              |

## Recherche d'élève

Dans Bus Planner Web, vous avez plusieurs options pour effectuer une recherche d'élève.

| Nom de famille                                      | de famille Prénom |                   | N° de l'élève  |       | dentificateur alternatif            |
|-----------------------------------------------------|-------------------|-------------------|----------------|-------|-------------------------------------|
| Transporteur                                        |                   | District scolaire |                | École |                                     |
| 417                                                 | •                 | Choisir           | •              |       |                                     |
| Niveau                                              | Admiss<br>•       | ibilité<br>•      | Code de voyage |       | dentificateur de carte<br>numérisée |
|                                                     | •                 | •                 |                | -     |                                     |
|                                                     |                   |                   |                |       |                                     |
| <ul> <li>Rencontré à l'auto</li> <li>Non</li> </ul> | bus 🔍 Oui         |                   |                |       |                                     |

Bus Planner Web – Guide de l'utilisateur → Version pour les opérateurs

3

## Rapports

Dans Bus Planner Web, vous trouvez une grande variété de rapports qui vous aideront dans votre gestion quotidienne.

| Route                     | Vehicle                     | Student                |
|---------------------------|-----------------------------|------------------------|
| Route Changes             | Vehicle Listing By Operator | Student Medical Report |
| Route Details by Route    | Vehicle Usage by Route      |                        |
| Route Directions By Route |                             |                        |
| Route Map Report by Route |                             |                        |
| Route Schools             |                             |                        |
| Route Summary by Route    |                             |                        |
| Run Listing by Route      |                             |                        |
| Run Manifest              |                             |                        |
| Run Manifest by Run       |                             |                        |
| Bus Stop                  | School                      |                        |
| Bus Stop Listing by Route | Bell Time Report            |                        |

Vous serez en mesure de visualiser les rapports en version web en cliquant sur *Afficher*. Vous pourrez aussi les exporter en format Excel en cliquant sur *Sauvegarder* ou en PDF en cliquant sur *Au format PDF*.

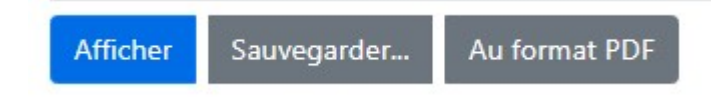

## Médiathèques

Sous l'onglet "Transporteurs", vous trouverez la médiathèque. Nous y ajouterons tous les formulaires ou documents importants à votre gestion quotidienne.

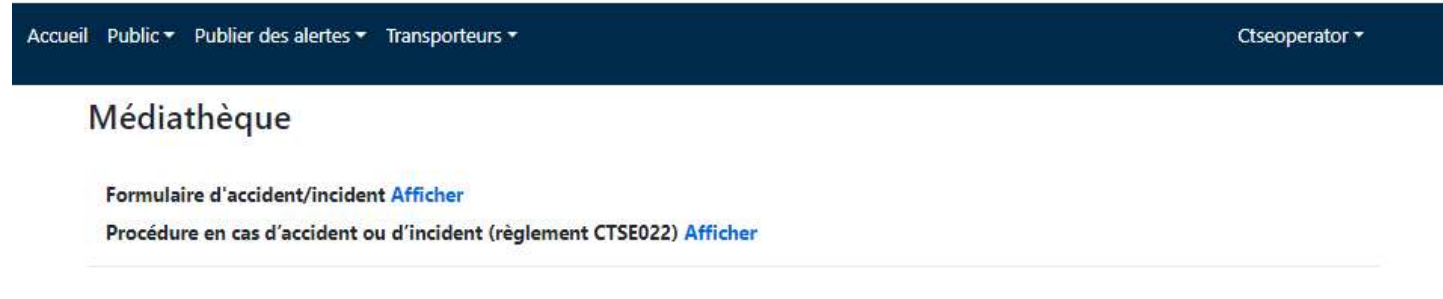

## Afficher un retard

Pour afficher un retard, vous devez vous rendre sous le menu Publier des alertes et Afficher une alerte de transport.

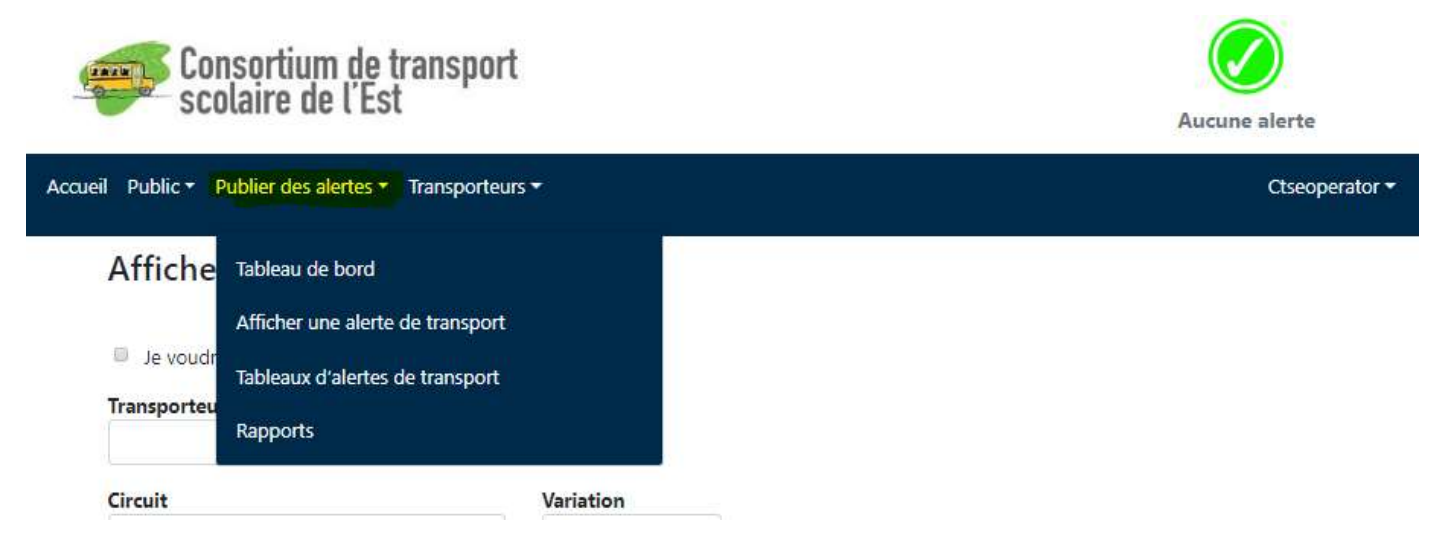

Puisque vous vous connecterez à partir de votre compte opérateur, le nom de transporteur sera automatiquement saisi. Vous devrez choisir la route, la composante (AM ou PM), le parcours, la raison et la durée du retard. Au besoin, vous pouvez aussi ajouter un commentaire. Ce commentaire sera uniquement visible par le CTSE et l'école associée au véhicule en retard. À la fin, cliquez sur Publier.

## Afficher une alerte de transport

| nunsporteur | © • |           |   |         |   |
|-------------|-----|-----------|---|---------|---|
| Circuit     |     | Variation |   |         |   |
| Choisir     | 0 - | Tous 🔻    |   |         |   |
| Message     |     | Raison    |   | Durée   |   |
| Choisir     | *   | Choisir   | • | All Day | * |
| Commentaire |     |           |   |         |   |
|             |     |           |   |         |   |
|             |     |           |   |         |   |
|             |     |           |   |         |   |

Ne pas envoyer un courriel aux abonnes ou aux adresses de severite associees

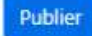